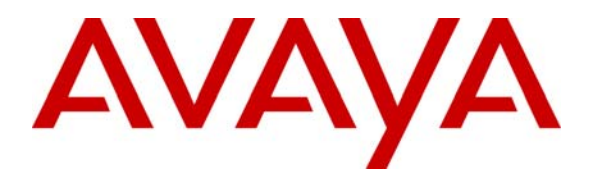

Avaya Solution & Interoperability Test Lab

### Application Notes for ProTel Communications spotlight Agile Workspace Management with Avaya Communication Manager and Avaya Application Enablement Services - Issue 1.0

### Abstract

These Application Notes describe the procedures for configuring ProTel Communications spotlight Agile Workspace Management (AWM) to successfully interoperate with Avaya Communication Manager 3.0 and Avaya Application Enablement Services (AES).

ProTel spotlight AWM is an Enterprise Collaboration Portal solution. spotlight AWM offers tight integration with the Avaya Communication Manager through TSAPI Services. During compliance testing, feature functionalities were validated and performance testing was conducted to verify operation under load.

Information in these Application Notes has been obtained through compliance testing and additional technical discussions. Testing was conducted via the Developer*Connection* Program at the Avaya Solution and Interoperability Test Lab.

### 1. Introduction

These Application Notes describe a compliance-tested configuration of Avaya Communication Manager 3.0 and Avaya Application Enablement Services 3.0 with ProTel Communications spotlight Agile Workspace Management (AWM) 3.0.

The table below summarizes spotlight AWM customer benefits:

| Call Center Environment                                                                                                    | Enterprise Environment                                                                                                    |
|----------------------------------------------------------------------------------------------------|----------------------------------------------------------------------------------------------------|
| <ul> <li>Allowing Supervisors to broadcast messages to individual or group of agents based on the skills and status of the agents, (e.g. send a text message to all agents in not-ready mode to make themselves ready)</li> <li>Non-intrusively, supervisors can coach the agents via Instant Messaging on an individual or group basis in a lively and interactive manner.</li> <li>Without putting the customers on hold, Agents can request via IM for help from Supervisors, other agents or from Knowledge Workers in the back-office.</li> <li>Other advantages include;</li> <li>Zero installations/upgrades/service at agent desktops,</li> <li>Integration with Avaya CMS agents skill profiles and groups,</li> <li>Support for both ACD and PDS agents,</li> <li>Messaging Audit Trails, and</li> <li>Searching and Grouping agents based on skills and organization units.</li> </ul> | <ol> <li>Allowing Sales Managers to broadcast<br/>important messages to members of sales<br/>team in both on-line and off-line manner,<br/>or even to mobile phones via SMS.</li> <li>When the called party is engaged on a<br/>phone conversation, a text-message can be<br/>sent to notify important information.<br/>Text-messages can be sent to a PC or to an<br/>IP Telephone (i.e. Avaya 4620 or above).</li> <li>Virtual IM meeting rooms setup between<br/>colleagues can be a good alternative to a<br/>long distance conference calls for internal<br/>meetings, whilst the phones remains<br/>available for receiving calls from important<br/>customers.</li> <li>Other advantages include;         <ul> <li>Browser-based UI allowing easy access<br/>from Home and Overseas,</li> <li>Messaging Audit Trails,</li> <li>integration with Avaya S8300/S8700<br/>and Avaya DEM,</li> <li>Call Logs,</li> <li>Phone Book,</li> <li>Soft phone,</li> <li>Multi-user Chat Rooms, and</li> <li>Search for Colleagues based on skill<br/>set.</li> </ul> </li> </ol> |
|                                                                                                    |                                                                                                    |

The three primary spotlight applications are:

- spotlight CONNECT! provides browser-based access to the spotlight AWM features from PCs.
- spotlight IP CONNECT! provides access to a specific set of spotlight AWM features from Avaya 4600 Series IP Telephones.
- spotlight INSIGHT! provides browser-based access to spotlight AWM manager or call center supervisor specific features.

For more detailed product information, please refer to <u>http://www.protelnet.com/spotlight.htm</u>.

As shown in Figure 1, the spotlight AWM Framework Server uses TSAPI services through its interface to the Avaya AES to provide telephony-related services via its browser-based user interface to spotlight users. It also runs a TFTP server for the 4600 Series IP Telephones to download script files, application files, and settings files. In this example configuration, seven PCs and various models of the Avaya 4600 Series IP Telephones were used to emulate the user desktop environment.

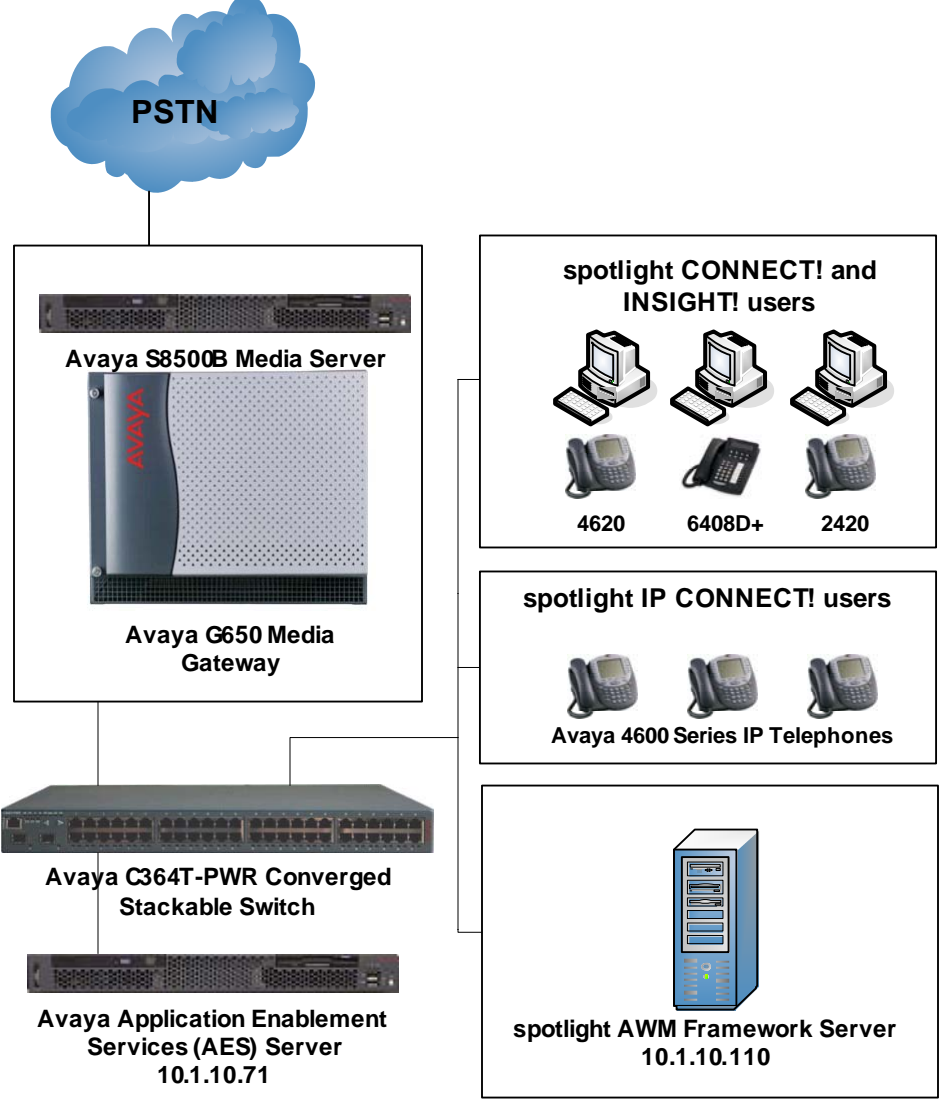

Figure 1: spotlight AWM Compliance Test Sample Configuration

# 2. Equipment and Software Validated

The following equipment and software were used for the sample configuration provided:

| Equipment                                   | Software               |
|---------------------------------------------|------------------------|
| Avaya S8500B Media Server                   | 3.0 (R013x.00.1.346.0) |
| Avaya G650 Media Gateway                    | -                      |
| • TN2312BP IP Server Interface              | HW07, FW022            |
| • TN799DP C-LAN Interface                   | HW01, FW015            |
| TN2302AP IP Media Processor                 | HW20, FW107            |
| Avaya Application Enablement Services       | r3-0-0-build-50-1-0    |
| Avaya 4600 Series IP Telephones             | 2.3 (4610SW)           |
|                                             | 2.3 (4620SW)           |
|                                             | 2.3 (4621SW)           |
|                                             | 2.5 (4625SW)           |
| Avaya 6400/2400 Series Digital Phones       | -                      |
| Avaya C364T-PWR Converged Stackable Switch  | 4.3.12                 |
| ProTel spotlight Agile Workspace Management | 3.0                    |

### 3. Configure the Avaya Communications Manager and Avaya Application Enablement Services TSAPI Link Support

The section shows the configuration of the TSAPI services link and user configuration for spotlight AWM access to the TSAPI services. Please see **Application Notes for the Mercom Audiolog 3.3 Call Recording Server with Avaya Communication Manager 3.0 and Avaya Application Enablement Services 3.0 – Issue 1.0<sup>1</sup>** for a more detailed example of Avaya Communication Manager and Avaya AES configuration for TSAPI.

| Step | Description   |                                      |                                                 |
|------|---------------|--------------------------------------|-------------------------------------------------|
|      | Administer    | the CTI Link on Avaya Communi        | cation Manager                                  |
| 1.   | Log in to Av  | aya Communication Manager. Type      | e the command add cti-link next. On             |
|      | page 1 of the | form, note down the CTI Link num     | ber, which must match the Switch CTI            |
|      | Link Numb     | er field in Step 2. Assign a Name an | nd <b>Extension</b> valid under the provisioned |
|      | dial plan and | set <b>Type</b> to <b>ADJ-IP</b> .   |                                                 |
|      | add cti-li    | nk next                              | Page 1 of 2                                     |
|      |               | CTI LINK                             |                                                 |
|      | CTI Link:     | 1                                    |                                                 |
|      | Extension:    | 19001                                |                                                 |
|      | Type:         | ADJ-IP                               |                                                 |
|      |               |                                      | COR: 1                                          |
|      | Name:         | AES TSAPI Svc                        |                                                 |
|      |               |                                      |                                                 |

| Step | Description                                                                                                    |                                                                                                    |                                                                                                    |
|------|----------------------------------------------------------------------------------------------------|----------------------------------------------------------------------------------------------------|----------------------------------------------------------------------------------------------------|
|      | Administer the TSAPI Lin                                                                                                    | ık on Avaya Application Enablement Serv                                                                                                    | ices                                                                                                    |
| 2.   | The Avaya AES is configur<br>https:// <aes address="" ip="">:8<br/>Select CTI OAM Admin –<br/>click Add Link. Select an a<br/>the Switch CTI Link Num<br/>Apply Changes. In the Ap</aes> | ed using a web browser. Set the URL of the $3443/MVAP$ and log in with a valid username $\rightarrow$ Administration $\rightarrow$ CTI Link Admin $\rightarrow$ Tavailable Link and the appropriate Switch Cober corresponding to the CTI Link number in ply Changes to Link page that follows, click | browser to<br>e and password.<br><b>TSAPI Links</b> and<br><b>Danaction</b> . Select<br>n Step 1. Click<br>k <b>Apply</b> . |
|      | AVAYA                                                                                                    | OAM                                                                                                    |                                                                                                    |
|      | OAM Home                                                                                                    |                                                                                                    |                                                                                                    |
|      | <u>CTI OAM Home</u><br>Administration                                                                                                    | You are here: > <u>Administration</u> > <u>CT</u><br><u>TSAPI Links</u>                                                                                                    | <u>I Link Admin</u> >                                                                                                    |
|      | Local IP<br>Ports<br>Switch Connections                                                                                                    | <mark>-</mark> Add / Edit TSAPI Links                                                                                                    |                                                                                                    |
|      | <u>CTI Link Admin</u>                                                                                                    | Link:                                                                                                    | 1 🛩                                                                                                    |
|      | TSAPI Links                                                                                                    | Switch Connection:                                                                                                    | s8500SiteA 🗸                                                                                                    |
|      | CVLAN Links                                                                                                    | Switch CTI Link Number:                                                                                                    | 1 💌                                                                                                    |
|      | <u>CMAPI Configuration</u>                                                                                                    | Apply Changes Cancel Changes                                                                                                    |                                                                                                    |
|      | TSAPI Configuration                                                                                                    |                                                                                                    |                                                                                                    |
|      | Security Database                                                                                                    |                                                                                                    |                                                                                                    |
|      | <u>Status and Control</u> Maintenance                                                                                                    |                                                                                                    |                                                                                                    |
|      | B Maintenance                                                                                                    |                                                                                                    |                                                                                                    |

| Step | Description                                                                                                |                                  |                                           |
|------|----------------------------------------------------------------------------------------------------|----------------------------------|-------------------------------------------|
| 3.   | To restart the TSAPI Service, select <b>Maintenance</b> $\rightarrow$ <b>Service Controller</b> . From the |                                  |                                           |
|      | Service Controller page, select TSAPI Service, and click Restart Service. In the                           |                                  |                                           |
|      | Restart Service page                                                                                       | that follows, click Restart t    | to confirm the action. This completes the |
|      | procedure to adminis                                                                                       | ster the TSAPI link on Avay      | a Enablement Services.                    |
|      |                                                                                                    |                                  |                                           |
|      | AVAYA                                                                                                    | OAM                              |                                           |
|      | OAM Home                                                                                                   |                                  |                                           |
|      | CTI OAM Home                                                                                               | You are here: > Maintenance      | e > <u>Service Controller</u>             |
|      | <u>Administration</u>                                                                                      | 👆 Service Controlle              | r                                         |
|      | <u>Status and Control</u>                                                                                  | •                                |                                           |
|      | ✓ <u>Maintenance</u><br>Service Controller                                                                 | Service C                        | Controller Status                         |
|      | Backup Database                                                                                            | ASAI Link Manager                | Running                                   |
|      | Restore Database                                                                                           | CMAPI Service                    | Running                                   |
|      | Import SDB                                                                                                 | CVLAN Service                    | Running                                   |
|      | ▶ <u>Logs</u>                                                                                              | DLG Service                      | Running                                   |
|      | <ul> <li><u>Utilities</u></li> </ul>                                                                       | Transport Layer Service          | Running                                   |
|      | ▶ <u>Help</u>                                                                                              | ✓ TSAPI Service                  | Running                                   |
|      | Logout                                                                                                    |                                  |                                           |
|      |                                                                                                    | For status on actual services, p | please use <u>Status and Control</u> .    |
|      |                                                                                                    | Start Stop Restart Service       | Restart AF Server Restart Linux           |
|      |                                                                                                    |                                  |                                           |
|      |                                                                                                    |                                  |                                           |
|      |                                                                                                    |                                  |                                           |

| Step | Description                                                                                                    |
|------|----------------------------------------------------------------------------------------------------|
|      | Adding a user to the Avaya AES TSAPI Service Security Database                                                                                                    |
| 4.   | From the OAM main menu, select User Management $\rightarrow$ Add User. In the Add User page, assign values for the fields User Id, Common Name, Surname, User Password and Confirm Password. Select Yes for CT User. Click Apply. The user created will be used to configure the spotlight AWM Framework server in Section 4 Step 2. |
|      |                                                                                                    |
|      | OAM Home                                                                                                    |
|      | User Management Home       You are here:       User Management       Add User         User Management       Add User       Add User       Add User         Add User       Fields marked with * can not be empty.       Fields marked with * can not be empty.                                                                        |
|      | Modify Default User * User Id ctiused                                                                                                    |
|      | <u>Change User Password</u> ★ Common Name CTI                                                                                                    |
|      | ▶ <u>Help</u> * Surname User                                                                                                    |
|      | Logout * User Password                                                                                                    |
|      | * Confirm Password                                                                                                    |
|      | Admin Note                                                                                                    |
|      | Avaya Role None                                                                                                    |
|      | Business Category                                                                                                    |
|      | Car License                                                                                                    |
|      | CM Home                                                                                                    |
|      | Css Home                                                                                                    |
|      | CT User Yes 🗸                                                                                                    |
|      | Department Number                                                                                                    |
|      | Display Name                                                                                                    |
|      |                                                                                                    |

| Step | Description                          |                                                                             |
|------|--------------------------------------|-----------------------------------------------------------------------------|
| 5.   | Select CTI OAM Admin -               | $\rightarrow$ Administration $\rightarrow$ TSAPI Configuration. Ensure that |
|      | Enable SDB is checked. C             | Vlick Apply Changes.                                                        |
|      |                                      |                                                                             |
|      | AVAYA                                | OAM                                                                         |
|      | OAM Home                             |                                                                             |
|      | CTI OAM Home                         | You are here: > <u>Administration</u> > <u>TSAPI Configuration</u>          |
|      | <ul> <li>Administration</li> </ul>   | TS Configuration                                                            |
|      | Local IP                             | <b>•</b> • • • • • • • • • • • • • • • • • •                                |
|      | Ports                                | TCP Preferred Naming                                                        |
|      | Switch Connections                   | Format                                                                      |
|      | CTI Link Admin                       | Extended Worktop                                                            |
|      | CMAPI Configuration                  | Access                                                                      |
|      | TSAPI Configuration                  | Auto Admin of LAN                                                           |
|      | Security Database                    | Addresses                                                                   |
|      | Status and Control                   | Enable SDB                                                                  |
|      | Maintenance                          | Apply Changes                                                               |
|      | ▶ <u>Logs</u>                        |                                                                             |
|      | <ul> <li><u>Utilities</u></li> </ul> |                                                                             |
|      | ▶ <u>Help</u>                        | Help                                                                        |
|      | <u>Logout</u>                        |                                                                             |
|      |                                      |                                                                             |
|      |                                      |                                                                             |

| Step | Description                                         |                                                        |                                              |
|------|-----------------------------------------------------|--------------------------------------------------------|----------------------------------------------|
| 6.   | Select CTI OAM Admin                                | $\rightarrow$ Administration $\rightarrow$ Security Da | tabase $\rightarrow$ CTI Users $\rightarrow$ |
|      | List All Users. Select the U                        | ser ID ctiuser and click Edit. In                      | the Edit CTI User page,                      |
|      | click Enable for the field U                        | nrestricted Access. Click Apply                        | to confirm the change.                       |
|      | OF CUDITY ALEDT D                                   | 4 4 6 1 4 1 4                                          |                                              |
|      | SECURITY ALERT: Be aw<br>Unrestricted Access Pights | are that if an application login to t                  | ty of the entire system                      |
|      | Officer Access Rights C                             | chabled, it hight impact the securi                    | ty of the entire system.                     |
|      | Δ\/Δ\/Δ                                             | OAM                                                    |                                              |
|      | FUEGE                                               | <u></u>                                                |                                              |
|      | OAM Home                                            |                                                        |                                              |
|      | <u>CTI OAM Home</u><br><u>Administration</u>        | You are here: > <u>Administratio</u><br>List All Users | n > <u>Security Database</u>                 |
|      | Local IP                                            | 👆 Edit CTI User                                        |                                              |
|      | Ports                                               |                                                        |                                              |
|      | Switch Connections                                  | User ID                                                | ctiuser                                      |
|      | <u>CTI Link Admin</u>                               | Common Name                                            | СТІ                                          |
|      | CMAPI Configuration                                 | Worktop Name                                           | NONE 🗸                                       |
|      | TSAPI Configuration                                 | Uprestricted Access                                    | Enable                                       |
|      | <ul> <li>Security Database</li> </ul>               |                                                        |                                              |
|      |                                                     |                                                        |                                              |
|      | List All Users                                      | Call Origination and Termination                       | None                                         |
|      | Search Users                                        |                                                        |                                              |
|      | Devices                                             | Device / Device                                        | None 💙                                       |
|      | Device Groups                                       | Call / Device                                          | None 💌                                       |
|      | Tlinks                                              | Call / Call                                            |                                              |
|      | Tlink Groups                                        |                                                        |                                              |
|      | Status and Control                                  | Allow Routing on Listed Device                         | None 🗸                                       |
|      | ▶ <u>Maintenance</u>                                |                                                        |                                              |
|      | ▶ Logs                                              | Apply changes Cancer                                   |                                              |
|      |                                                     |                                                        |                                              |

| Step | Description                                   |                                                                                |
|------|-----------------------------------------------|--------------------------------------------------------------------------------|
| 7.   | Select CTI OAM Admin -                        | $\rightarrow$ Utilities $\rightarrow$ TSAPI Test. Note down the TLink that has |
|      | been configured. The TLin                     | k will be used to configure the spotlight AWM Framework                        |
|      | server in Section 4 Step 2.                   |                                                                                |
|      |                                               |                                                                                |
|      | AVAYA                                         | OAM                                                                            |
|      | OAM Home                                      |                                                                                |
|      | CTI OAM Home                                  | You are here: > <u>Utilities</u> > <u>TSAPI Test</u>                           |
|      | <ul> <li>Administration</li> </ul>            | SAPI Test                                                                      |
|      | <ul> <li><u>Status and Control</u></li> </ul> |                                                                                |
|      | Maintenance                                   |                                                                                |
|      | ▶ <u>Logs</u>                                 |                                                                                |
|      |                                               | User:                                                                          |
|      | ASAI Test                                     | Password:                                                                      |
|      | Ping Host                                     | From:                                                                          |
|      | <u>TSAPI Test</u>                             |                                                                                |
|      | ▶ <u>Help</u>                                 | То:                                                                            |
|      | Logout                                        | Dial                                                                           |
|      |                                               |                                                                                |
|      |                                               |                                                                                |
|      |                                               | Help                                                                           |
|      |                                               |                                                                                |
|      |                                               |                                                                                |
|      |                                               |                                                                                |

# 4. Configure the spotlight AWM Framework Server

This section explains the file modifications and configuration steps necessary to implement the spotlight AWM Framework server.

Note: The spotlight AWM Framework server is deployed as a bundled solution together with the server hardware. As such, no installation of software will be described here.

| Step | Description                                                                                                    |
|------|----------------------------------------------------------------------------------------------------|
|      | Configure the TSAPI Adapter                                                                                                    |
| 1.   | Log in to the spotlight AWM Framework server as an administrator. Using Notepad, edit the file TSLIB.INI in the WINNT or WINDOWS folder. Insert the line <b>10.1.10.71=450</b> into the <b>[Telephony Servers]</b> section, where 10.1.10.71 is the IP address of the Avaya AES server. Save and close the file. |
|      | TSLIB.INI - Notepad                                                                                                    |
|      | Eile Edit Format View Help                                                                                                    |
|      | [Telephony Servers]<br>10.1.10.71=450                                                                                                    |
|      | ; This is a list of the servers offering Telephony Services via TCP/IP.<br>; Either domain name or IP address may be used; default port number is                                                                                                    |
|      | ; The form is: host_name=port_number                                                                                                    |
|      | tserver.mydomain.com=450<br>127.0.0.1=450                                                                                                    |
|      | [Shared Admin]                                                                                                    |
|      | ; Instead of each workstation maintaining its own list of servers, a<br>shared<br>; tslib.ini file may be placed on a network file system, for example:<br>;<br>; tslib.ini=n:\csta\tslib.ini                                                                                                    |
|      | ;<br>; This entry overrides the [Telephony Servers] section, if any.                                                                                                    |
|      |                                                                                                    |
|      |                                                                                                    |

| Step | Description                                                                                         |                              |                                                     |  |
|------|----------------------------------------------------------------------------------------------------|------------------------------|-----------------------------------------------------|--|
| 2.   | Edit the file config.txt in the C:\UIM\TSAPIAdapter\ folder. Enter the TLink                        |                              |                                                     |  |
| -    | information obtained in Section 3 Step 7 for the server. Enter the <b>login</b> and <b>password</b> |                              |                                                     |  |
|      | configured in Section 2 St                                                                          | $\frac{1}{2}$                | the server. Enter the togin and pussion a           |  |
|      | configured in Section 5 St                                                                          | -p 4.                        |                                                     |  |
|      |                                                                                                    |                              |                                                     |  |
|      | 🚺 config.txt                                                                                        | - Notepad                    |                                                     |  |
|      | File Edit Form                                                                                      | at View Help                 |                                                     |  |
|      |                                                                                                    | at <u>new n</u> ep           |                                                     |  |
|      | login                                                                                               |                              | AVAYA#58500511EA#CS1A#AES1                          |  |
|      | password                                                                                            |                              | nassword                                            |  |
|      | JmsContext                                                                                          |                              | t3://127.0.0.1:80                                   |  |
|      | Connection                                                                                          | Factory                      | jms/qcf                                             |  |
|      | TopicName                                                                                           |                              | jms/UMRModuleInQ                                    |  |
|      | QueueName                                                                                           |                              | JMS/CTIOUTQ                                         |  |
|      |                                                                                                    |                              | 1000                                                |  |
|      | SnapshotIn                                                                                          | terval                       | 600000                                              |  |
|      |                                                                                                    |                              |                                                     |  |
|      |                                                                                                    |                              |                                                     |  |
| 3.   | To start the TSAPI Adapte                                                                           | er, go to the C:\U           | <b>M</b> \ <b>TSAPIAdapter</b> \ folder and execute |  |
|      | run_Adapter.bat.                                                                                    |                              |                                                     |  |
|      | Add User Extensions                                                                                 |                              |                                                     |  |
| 4.   | Go to Start $\rightarrow$ All Progra                                                                | ms → Administ                | rative Tools and select Active Directory            |  |
|      | Users and Computers Se                                                                              | elect the <b>SnotLig</b>     | <b>t</b> Object in the tree view and right-click to |  |
|      | add a new user                                                                                      |                              |                                                     |  |
|      | add a new user.                                                                                     |                              |                                                     |  |
|      |                                                                                                    |                              |                                                     |  |
|      | Active Directory Users and Comp                                                                     | oters                        |                                                     |  |
|      |                                                                                                    | ∾p<br>ICTE:   ¥an 2471 ¥a.   |                                                     |  |
|      |                                                                                                    |                              | V 🔩 E                                               |  |
|      | Active Directory Users and Computer     E- Saved Queries                                            | SpotLight 86 objects         | Ture                                                |  |
|      | B 🗊 office.protel.com                                                                               | Rabc SubGroup def            | Security Group - Global                             |  |
|      | E- Bultin                                                                                           | abcGroup                     | Security Group - Global                             |  |
|      | E 20 Domain Controllers                                                                             | Realbert Su                  | Contact                                             |  |
|      | ForeignSecurityPrincipals                                                                           | Bee Alex Tam                 | Contact                                             |  |
|      | - (2) South labe                                                                                    | E Amy Chan                   | Contact                                             |  |
|      | Delegate Control                                                                                    | 12 Amy Yung                  | User                                                |  |
|      | Moye                                                                                                | EEGAnny Chak                 | Contract                                            |  |
|      | Find                                                                                                | C averages                   | Licer                                               |  |
|      | New                                                                                                 | Computer                     | liker                                               |  |
|      | All Tasks                                                                                           | Contact                      | User                                                |  |
|      | View                                                                                                | Group                        | User                                                |  |
|      | New Window from Here                                                                                | InetOrgPerson                | User                                                |  |
|      |                                                                                                    | Query-based Distribution Gro | JP User                                             |  |
|      | Cut                                                                                                 | MSMQ Queue Alias             | User                                                |  |
|      | Desete                                                                                              | Organizational Unit          | Contact                                             |  |
|      | Rename                                                                                              | Licer                        | Contact                                             |  |
|      | Expert List                                                                                         | Shared Folder                | Contact                                             |  |
|      | Preseding                                                                                           | Chris Chan                   | User                                                |  |
|      | P[operdes                                                                                           | Christy Leung                | Contact                                             |  |
|      |                                                                                                    | The CV March                 | Contact                                             |  |
|      | Help                                                                                                | Constanting Characteristics  | CORRECT V                                           |  |
|      | Hep                                                                                                 |                              |                                                     |  |
|      | Elep<br>Create a new object                                                                         |                              |                                                     |  |

| Step | Description                                                         |
|------|---------------------------------------------------------------------|
| 5.   | Fill in the corresponding information for the new user. Click Next. |
|      |                                                                     |
|      | New Object - User                                                   |
|      |                                                                     |
|      | Create in: office.proteInet.com/SpotLight                           |
|      |                                                                     |
|      | Eirst name: Kathy Initials:                                         |
|      | Last name: Lee                                                      |
|      | Full name: Kathy Lee                                                |
|      | User logon name:                                                    |
|      | kath @office.proteInet.com                                          |
|      | User logon name (pre- <u>W</u> indows 2000):                        |
|      | OFFICE\ kath                                                        |
|      |                                                                     |
|      |                                                                     |
|      | < Back Next > Cancel                                                |
|      |                                                                     |

| Step | Description                                                                                        |
|------|----------------------------------------------------------------------------------------------------|
| 6.   | Set the password of the new user and click <b>Next</b> . Click <b>Finish</b> when the final screen |
|      | appears.                                                                                           |
|      |                                                                                                    |
|      | New Object - User                                                                                  |
|      |                                                                                                    |
|      | Create in: office.proteInet.com/SpotLight                                                          |
|      |                                                                                                    |
|      | Password:                                                                                          |
|      |                                                                                                    |
|      | Confirm password:                                                                                  |
|      | User must also non-pressured at neutrinonen                                                        |
|      | Sel <u>musi</u> change password at next logon                                                      |
|      | User cannot change password                                                                        |
|      | Password never expires                                                                             |
|      | Account is disabled                                                                                |
|      |                                                                                                    |
|      |                                                                                                    |
|      |                                                                                                    |
|      | ( Death Newton Connect 1                                                                           |
|      |                                                                                                    |
|      |                                                                                                    |

| Step | Description                                                                                              |
|------|----------------------------------------------------------------------------------------------------|
| 7.   | Select the newly added user again and view the properties of the user. In the General tab,               |
|      | add <b>OFFICE</b> to the <b>Office</b> field and add the extension number to the <b>Telephone number</b> |
|      | field. Click <b>OK</b> . Repeat Steps 4 to / for each new user.                                          |
|      | Kathy Lee Properties                                                                                     |
|      |                                                                                                    |
|      | Member Of Dial-in Environment Sessions Remote control                                                    |
|      | Terminal Services Profile CUM+ Exchange General                                                          |
|      | General Address Account Profile Telephones Organization                                                  |
|      |                                                                                                    |
|      | Kathy Lee                                                                                                |
|      |                                                                                                    |
|      | First name: Kathu Initials:                                                                              |
|      |                                                                                                    |
|      | Lee                                                                                                    |
|      | Display name: Kathy Lee                                                                                  |
|      | Description:                                                                                             |
|      | Office: OFFICE                                                                                           |
|      |                                                                                                    |
|      | Telephone number: 8142 Other                                                                             |
|      |                                                                                                    |
|      | E- <u>m</u> ail:                                                                                         |
|      | Web page: Other                                                                                          |
|      |                                                                                                    |
|      |                                                                                                    |
|      | OK Cancel Apply Help                                                                                     |
|      |                                                                                                    |
|      |                                                                                                    |

| Step | Description                                                                                                    |
|------|----------------------------------------------------------------------------------------------------|
|      | Configure the IP Telephone Settings file (46xxSettings.txt)                                                                                                    |
| 8.   | In the IP Telephone Settings file (46xxSettings.txt), add the spotlight AWM Framework server IP address to the <b>TPSLIST</b> for all IP Telephone models that will be used for spotlight IP CONNECT!. Set the <b>WMLHOME</b> to the spotlight IP CONNECT! home page and set <b>WMLCODING</b> to <b>Unicode</b> . Below is an example for the 4620 IP Telephone. |
|      | <pre>####################################</pre>                                                                                                    |
|      | SET WMLCODING ONLOGE<br>SET TPSLIST 10.1.10.110<br>goto END<br>######## END OF 4620 IP Phone Settings ########                                                                                                    |

# 5. Interoperability Compliance Testing

The Interoperability Compliance Testing included both feature functionality and serviceability testing.

The features of spotlight CONNECT!, INSIGHT! and IP CONNECT! were tested based on scenarios common to the daily use of the applications.

Instant Messaging (IM) features were tested by sending IM messages between CONNECT!, INSIGHT! and IP CONNECT! users. A 10-party Group IM session was also set up and tested. Users' IM statuses were toggled and the changes in the status display were verified from other users.

Telephony features were also tested by making calls between users and to external numbers with the corresponding display status verified. The Call Log feature was also verified. A call generator was also used to place 200 calls to the users to verify the stability of the system.

For serviceability testing, various failure scenarios such as AES failure and Avaya Communication Manager reboot were tested to see if spotlight AWM could resume operation after failure recovery.

### 5.1. Test Results

All test cases passed successfully.

# 6. Verification Steps

The following steps can be used to verify system operation:

| Step | Description                                                                                           |
|------|----------------------------------------------------------------------------------------------------|
| 1.   | Open the following URL using Microsoft Internet Explorer and verify that the login page               |
|      | loads successfully:                                                                                   |
|      |                                                                                                    |
|      | http:// <ip address="" awm="" framework="" of="" server="" spotlight="">:<port number=""></port></ip> |
|      | /UIMFlex/spotlightConnect/index.jsp                                                                   |
|      |                                                                                                    |
|      | This will verify that spotlight CONNECT! has been installed properly.                                 |
| 2.   | Login to spotlight CONNECT! using one of the users created. Verify that the login is                  |
|      | successful. This will verify that the LDAP integrations to the Microsoft Active Directory             |
|      | are successful.                                                                                       |
| 3.   | Verify whether the 'buddy list' is displayed. This will verify that the spotlight Interaction         |
|      | & Presence Engine is functioning properly.                                                            |
| 4.   | Identify the extension number of a second logged in user from the 'buddy list'. Make a                |
|      | call from the second user's phone extension to the first user. If there is an incoming call           |
|      | alert in the spotlight client application, this will verify that the spotlight TSAPI Adapter is       |
|      | functioning properly.                                                                                 |
| 5.   | Verify whether the Call Log contains a record of the incoming call. This will verify                  |
|      | whether the Call Log feature is functioning properly.                                                 |
| 6.   | Open the Phone Book and verify the users in the Microsoft Active Directory are visible. If            |
|      | so, click one of the users and view the details. This will verify whether the Phone Book is           |
|      | functioning properly.                                                                                 |

# 7. Support

For technical support on ProTel spotlight AWM, contact ProTel Support Team at:

- Phone: +852 2534-8111
- Email: cs@protelnet.com

### 8. Conclusion

These Application Notes describe the compliance-tested configuration used to validate Avaya Communication Manager 3.0 and Avaya Application Enablement Services 3.0 with ProTel spotlight Agile Workspace Management (AWM) 3.0. All test cases were completed successfully.

### 9. Additional References

1. Application Notes for the Mercom Audiolog Call Recording Server with Avaya Communication Manager and Avaya Application Enablement Services – Issue 1.0

The following documents can be found at <u>http://support.avaya.com</u>:

- 2. Application Enablement Services 3.0 Administration and Maintenance Guide, 02-300357, Issue 1, June 2005
- 3. 4600 Series IP Telephone R2.3 LAN Administrator Guide, 555-233-507, Issue 2.3, November 2005

The following documents are available from ProTel:

- ProTel spotlight AWM Administration & Configuration Guide
- ProTel spotlight CONNECT! User Guide
- ProTel spotlight INSIGHT! User Guide

ProTel Communications website: <u>http://www.protelnet.com/spotlight.htm</u>

#### ©2006 Avaya Inc. All Rights Reserved.

Avaya and the Avaya Logo are trademarks of Avaya Inc. All trademarks identified by  $\mathbb{R}$  and  $^{TM}$  are registered trademarks or trademarks, respectively, of Avaya Inc. All other trademarks are the property of their respective owners. The information provided in these Application Notes is subject to change without notice. The configurations, technical data, and recommendations provided in these Application Notes are believed to be accurate and dependable, but are presented without express or implied warranty. Users are responsible for their application of any products specified in these Application Notes.

Please e-mail any questions or comments pertaining to these Application Notes along with the full title name and filename, located in the lower right corner, directly to the Avaya Developer*Connection* Program at devconnect@avaya.com.